|   |                          | INSTRUCTIVO PARA EL CARGUE Y<br>ADMINISTRACIÓN DE LA INFORMACIÓN EN LA<br>HERRAMIENTA MAARIV | Código: 410,08,05-21          |
|---|--------------------------|----------------------------------------------------------------------------------------------|-------------------------------|
| 1 | UNIDAD PARA LAS VÍCTIMAS | PROCESO REPARACIÓN INTEGRAL                                                                  | Versión: 01                   |
| - |                          | PROCEDIMIENTO BRINDAR ORIENTACIÓN Y                                                          | Fecha: 21/05/2019             |
|   |                          | ASESORÍA PARA LA ADECUADA INVERSIÓN DE LOS                                                   |                               |
|   |                          | RECURSOS EN EL MARCO DE LAS LÍNEAS DE                                                        | Página: <b>1</b> de <b>22</b> |
|   |                          | INVERSIÓN                                                                                    |                               |

### 1. OBJETIVO:

Consolidar y centralizar la información y evidencias en la herramienta MAARIV, de los programas, proyectos y acciones tendientes a brindar asesoría y orientación para la adecuada inversión de la indemnización en el marco de las líneas de inversión de preferencia de las víctimas del conflicto armado en Colombia.

## 2. ALCANCE:

Este manual aplica para todas y todos los profesionales en las Direcciones Territoriales y en el Nivel Nacional que hacen parte del Equipo de Inversión adecuada de recursos y su aplicabilidad inicia en territorio, con la creación de las acciones en la herramienta, la cual arroja los IDs que serán la identificación de cada una; continúa con el cargue de informes, listados de asistencia y registros fotográficos y la asociación de participantes y termina con la aprobación de las acciones por parte del equipo nacional.

## 3. DEFINICIONES:

- EQUIPO INVERSION ADECUADA DE LOS RECURSOS: Responde al mandato legal contenido en el artículo 134 de la Ley 1448 de 2011, en virtud del cual el Gobierno Nacional, a través de la Unidad Administrativa para la Atención y Reparación a las Víctimas, debe realizar un acompañamiento para promover una inversión adecuada de los recursos que la víctima reciba a título de indemnización administrativa.
- ESPACIOS DE INCLUSION SOCIAL Y ECONÓMICA: Son encuentros que se organizan para que las víctimas, participen y obtengan información de opciones adecuadas en las líneas de inversión de preferencia, de acuerdo con las particularidades de su entorno y de la economía local.
- **ID**: Consecutivo que genera la herramienta MAARIV para identificar una actividad desarrollada, dentro de cada ID se cargan o asocian los documentos.
- **JORNADA:** Periodo de tiempo en el cual se desarrolla una actividad.
- JORNADAS DE ORIENTACION EN EDUCACION: Son espacios territoriales para que las víctimas, participen y obtengan información de oferta en educación formal y no formal vigentes, en sus lugares de residencia, y de acuerdo con las particularidades de su entorno y economía local.
- JORNADAS DE ORIENTACIÓN Y ACERCAMIENTO A OFERTA: Son actividades que se realizan en articulación con entidades para que las víctimas interesadas en invertir su indemnización puedan conocer la oferta en el marco de las líneas de inversión, y generar oportunidades reales de inversión.

|   |                          | INSTRUCTIVO PARA EL CARGUE Y<br>ADMINISTRACIÓN DE LA INFORMACIÓN EN LA<br>HERRAMIENTA MAARIV     | Código: 410,08,05-21          |
|---|--------------------------|--------------------------------------------------------------------------------------------------|-------------------------------|
|   | UNIDAD PARA LAS VÍCTIMAS | PROCESO REPARACIÓN INTEGRAL                                                                      | Versión: 01                   |
| - |                          | PROCEDIMIENTO BRINDAR ORIENTACIÓN Y                                                              | Fecha: 21/05/2019             |
|   |                          | ASESORÍA PARA LA ADECUADA INVERSIÓN DE LOS<br>RECURSOS EN EL MARCO DE LAS LÍNEAS DE<br>INVERSIÓN | Página: <b>2</b> de <b>22</b> |

- **MAARIV:** Herramienta tecnológica que permite llevar el registro sistemático de diferentes procedimientos de la Dirección de Reparación con el fin de atender las necesidades de información y contar con la disponibilidad de esta en los diferentes componentes de la Reparación Integral.
- ORIENTACION Y ASESORIA A LA INVERSION ADECUADA DE LOS RECURSOS EN COMPRA O MEJORA DE VIVIENDA, ADQUISICIÓN DE INMUEBLES RURALES Y CREACIÓN O FORTALECIMIENTO DE PROYECTOS PRODUCTIVOS: Conocer información relacionada con la intención de inversión de las víctimas que reciben su indemnización y que permita orientarlas en la inversión adecuada de los recursos que reciban a título de indemnización.
- **PDF:** (Formato de documento portátil), es un formato de archivo utilizado para presentar e intercambiar documentos de forma fiable, independiente del software, el hardware o el sistema operativo.

## 4. ACTIVIDADES:

El aplicativo MAARIV, fue diseñado por colaboradores del equipo de Control y Seguimiento de la Dirección de Reparación de la Unidad para la Atención y Reparación Individual a las Víctimas, con el fin de centralizar y organizar los procesos de consolidación de información de los diferentes equipos de la Dirección, de forma que permita identificar el acceso de las víctimas a las diferentes medidas de reparación establecidas en la Ley, promover la socialización de la oferta de la Unidad y consolidar reportes de información de manera ágil y confiable.

De acuerdo con las necesidades puntuales del equipo Psicosocial, fue diseñado el módulo que corresponden a la Estrategia de reparación Individual Línea Adecuada de los Recursos, desarrollada en el marco de la estrategia de respuesta rápida del fondo multidonante de las Naciones Unidas. En este módulo, los profesionales psicosociales podrán cargar el reporte de las actividades que realizan y adjuntar los respectivos soportes.

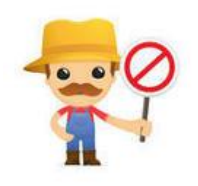

Antes de revisar el paso a paso de los módulos, tenga en cuenta las siguientes recomendaciones:

• El aplicativo MAARIV ha sido diseñado para facilitar su labor, y contar con una herramienta amigable que le permita dar cuenta de todas las actividades que se realizan. Como cualquier otra herramienta tecnológica requiere que Usted se acerque,

|                          | INSTRUCTIVO PARA EL CARGUE Y<br>ADMINISTRACIÓN DE LA INFORMACIÓN EN LA<br>HERRAMIENTA MAARIV     | Código: 410,08,05-21          |
|--------------------------|--------------------------------------------------------------------------------------------------|-------------------------------|
| UNIDAD PARA LAS VÍCTIMAS | PROCESO REPARACIÓN INTEGRAL                                                                      | Versión: 01                   |
| <br>                     | PROCEDIMIENTO BRINDAR ORIENTACIÓN Y                                                              | Fecha: 21/05/2019             |
|                          | ASESORÍA PARA LA ADECUADA INVERSIÓN DE LOS<br>RECURSOS EN EL MARCO DE LAS LÍNEAS DE<br>INVERSIÓN | Página: <b>3</b> de <b>22</b> |

la conozca, se familiarice con ella y pueda aprovechar todos los beneficios que le brinda. Para el manejo del aplicativo contará con un equipo de apoyo que estará atento resolver cualquier duda o dificultad que se presente.

- Los profesionales encargados de brindar soporte, acompañamiento técnico y consolidar los reportes de información, NO son responsables del cargue de la misma en el aplicativo. Es decir, que la responsabilidad de registrar y cargar la información es de cada uno de los profesionales del equipo. Por lo tanto, para la emisión de cifras consolidadas, reportes, informes de ejecución de metas del equipo, se requiere que cada uno de los profesionales registre los datos en el aplicativo, de lo contrario NO se contará con información disponible.
- Para ingresar al aplicativo MAARIV, debe contar con un usuario y una contraseña. Estas serán entregas una vez usted firme el acuerdo de confidencialidad establecido por la Unidad. Una vez esté aprobado el trámite, el usuario le será enviado junto con una contraseña temporal que Usted debe cambiar.
- Tenga en cuenta debe cargar las evidencias respectivas. Las actividades que no cuenten con soporte NO serán contabilizadas en el informe general del profesional. Cada uno de los soportes que se carguen será verificado por los administradores de la herramienta. Para dar cumplimiento a las auditorías, es indispensable contar con las evidencias de las actividades.

### 4.1 Revisión de los Módulos

Tenga en cuenta que al ingresar al aplicativo mediante el URL <u>maariv.unidadvictimas.gov.co</u> inmediatamente aparecerá una pantalla que le solicitará su **Usuario y contraseña**. Una vez diligenciados los datos, puede ingresar. Recuerde que el usuario corresponde a su cédula y la contraseña temporal será enviada a su correo.

Una vez ha ingresado al aplicativo se encontrará con la siguiente pantalla:

|   |                                                                                                    | INSTRUCTIVO PARA EL CARGUE Y<br>ADMINISTRACIÓN DE LA INFORMACIÓN EN LA<br>HERRAMIENTA MAARIV                                                                                                    | Código: 410,08,05-21          |
|---|----------------------------------------------------------------------------------------------------|----------------------------------------------------------------------------------------------------|-------------------------------|
| 1 | UNIDAD PARA LAS VÍCTIMAS                                                                                                    | PROCESO REPARACIÓN INTEGRAL                                                                                                    | Versión: 01                   |
|   |                                                                                                    | PROCEDIMIENTO BRINDAR ORIENTACIÓN Y                                                                                                    | Fecha: 21/05/2019             |
|   |                                                                                                    | ASESORÍA PARA LA ADECUADA INVERSIÓN DE LOS<br>RECURSOS EN EL MARCO DE LAS LÍNEAS DE<br>INVERSIÓN                                                                                                    | Página: <b>4</b> de <b>22</b> |
|   | Apps     C     Administracion     E, Diferencial     Estrategia de Ac     Estrategia     Administracion     E, Diferencial     Estrategia     C     C     C     Snir     Administracion     C     C     Snir     Sack     Orientocion     PAE     NO     S     PAE     Snc     SniES     Talleres     Edu     Talleres     por | ctim as.gov.co/Inicio_perfil.aspx nagenes Screating Web Servi Rev Kinvey Managemen In ubelo Screating Web Servi Rev Kinvey Managemen In ubelo Screating Veb Servicitor mpanamiento Med.Garantias de No Repetición Med.Satisfacción Rep.Individual Retornos y Reubicaciones cación financiera do Mi Futuro - Jornadas inclusion social y economica (EISE) I de Servicios DE ORIENTACION Y ACERCAMIENTO A LA OFERTA a la inversion adecuada de los recursos CC cación Financiera (Historico) línea de inversión | ıal 🔲 jqueryplugins 🔒         |
|   | 10 00000                                                                                                    |                                                                                                    |                               |

## 4.2 Cambio de contraseña

Por seguridad de la información es indispensable que realice el cambio de contraseña una vez usted entre por primera vez a MAARIV. Recuerde que es el responsable de la información que se adjunta a la herramienta, para tal motivo se dispone el módulo de "Administración de contraseñas" el cual puede acceder por el menú Administración.

| Administración | E. Diferencia | I Eqp. |
|----------------|---------------|--------|
| Administració  | n de contrase | ñas    |

El módulo solo le solicitará los datos de la nueva contraseña y la confirmación de esta.

|                          | INSTRUCTIVO PARA EL CARGUE Y<br>ADMINISTRACIÓN DE LA INFORMACIÓN EN LA<br>HERRAMIENTA MAARIV     | Código: 410,08,05-21          |
|--------------------------|--------------------------------------------------------------------------------------------------|-------------------------------|
| UNIDAD PARA LAS VÍCTIMAS | PROCESO REPARACIÓN INTEGRAL                                                                      | Versión: 01                   |
| <br>                     | PROCEDIMIENTO BRINDAR ORIENTACIÓN Y                                                              | Fecha: 21/05/2019             |
|                          | ASESORÍA PARA LA ADECUADA INVERSIÓN DE LOS<br>RECURSOS EN EL MARCO DE LAS LÍNEAS DE<br>INVERSIÓN | Página: <b>5</b> de <b>22</b> |

| Contraseña nueva   |     |
|--------------------|-----|
| Confirmar contrase | eña |

#### 4.3 Estrategia de Orientación a la inversión adecuada de los recursos:

En este módulo se cargan las atenciones realizadas a través de la Estrategia de orientación a la inversión adecuada de los recursos.

Una vez se ha ingresado a la herramienta, debe seleccionar la pestaña que dice Estrategia de Acompañamiento, y se desplegará una lista en donde seleccionará orientación a la inversión adecuada de los recursos.

| rategia de Ac | mpanamiento Med.Garantias de No Rep  | etición Med.Satisfa |
|---------------|--------------------------------------|---------------------|
| Charlas edu   | cación financiera                    |                     |
| Construeyer   | do Mi Futuro - Jornadas              |                     |
| Espacios de   | inclusion social y economica (EISE)  |                     |
| Feria Integra | l de Servicios                       |                     |
| JORNADAS      | DE ORIENTACION Y ACERCAMIEN          | to a la oferta      |
| Orientacion   | a la inversion adecuada de los recur | sos                 |
| PAE - NO SI   | C                                    |                     |
| PAE - SRC     |                                      |                     |
| SNIES         |                                      |                     |
| Talleres Edu  | ación Financiera (Historico)         |                     |
| Talleres por  | ínea de inversión                    |                     |
| Yo decido     |                                      |                     |

Una vez en el módulo de Orientación a la inversión adecuada de los recursos, se observarán diferentes opciones de ingresar al mismo, específicamente encontrará habilitados tres botones, cuyos resultados son diferentes:

|                          | INSTRUCTIVO PARA EL CARGUE Y<br>ADMINISTRACIÓN DE LA INFORMACIÓN EN LA<br>HERRAMIENTA MAARIV     | Código: 410,08,05-21          |
|--------------------------|--------------------------------------------------------------------------------------------------|-------------------------------|
| UNIDAD PARA LAS VÍCTIMAS | PROCESO REPARACIÓN INTEGRAL                                                                      | Versión: 01                   |
| *                        | PROCEDIMIENTO BRINDAR ORIENTACIÓN Y                                                              | Fecha: 21/05/2019             |
|                          | ASESORÍA PARA LA ADECUADA INVERSIÓN DE LOS<br>RECURSOS EN EL MARCO DE LAS LÍNEAS DE<br>INVERSIÓN | Página: <b>6</b> de <b>22</b> |

- <u>Buscar Actividad</u>: teniendo en cuenta los filtros de búsqueda, se realiza un escaneo en la base de datos y se devuelven las 100 primeras coincidencias.
- <u>Agregar Actividad</u>: habilita el formulario de datos básicos de la actividad para que el usuario lo diligencie y genere un nuevo ID de actividad.
- <u>Limpiar datos</u>: Permite limpiar todas las variables de sesión y temporales, lo que libera la memoria, permitiendo que los tiempos de respuesta del módulo sean más rápidos y eficientes. Esta opción debería utilizarse cada vez que el usuario desee cambiar de actividad o búsqueda.

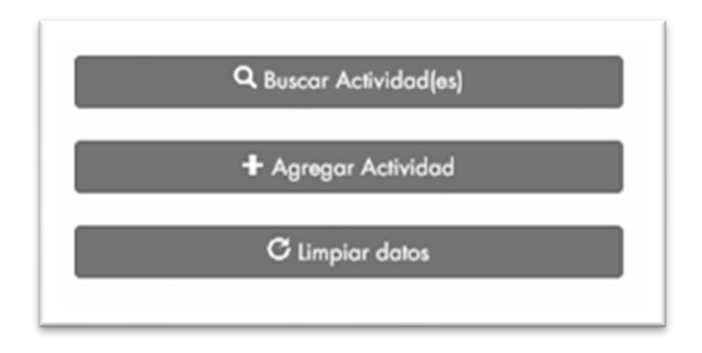

#### 4.3.1 Búsqueda por Actividad

La pantalla que se abrirá mostrará diferentes opciones de búsqueda, bien sea por evento o por persona. La primera de estas opciones puede ser consultada si se conoce el ID del grupo, la Dirección territorial, el departamento, ciudad, municipio o usuario de creación.

|                          | INSTRUCTIVO PARA EL CARGUE Y<br>ADMINISTRACIÓN DE LA INFORMACIÓN EN LA<br>HERRAMIENTA MAARIV     | Código: 410,08,05-21          |
|--------------------------|--------------------------------------------------------------------------------------------------|-------------------------------|
| UNIDAD PARA LAS VÍCTIMAS | PROCESO REPARACIÓN INTEGRAL                                                                      | Versión: 01                   |
| <br>                     | PROCEDIMIENTO BRINDAR ORIENTACIÓN Y                                                              | Fecha: 21/05/2019             |
|                          | ASESORÍA PARA LA ADECUADA INVERSIÓN DE LOS<br>RECURSOS EN EL MARCO DE LAS LÍNEAS DE<br>INVERSIÓN | Página: <b>7</b> de <b>22</b> |

|                                        | Orientación a la inversión adecuada de los recursos |
|----------------------------------------|-----------------------------------------------------|
|                                        |                                                     |
| 🙊 Busqueda por Actividad               |                                                     |
|                                        |                                                     |
| ID Actividada                          |                                                     |
|                                        |                                                     |
| Dirección territorial                  |                                                     |
| Seleccionar la territorial             |                                                     |
|                                        |                                                     |
| Departamento                           |                                                     |
| Ŧ                                      |                                                     |
| Municipio                              |                                                     |
| T                                      |                                                     |
|                                        |                                                     |
| Estado                                 |                                                     |
| Seleccione el estado de la actividad 🔻 |                                                     |
|                                        |                                                     |
| ₩ Busqueda por persona                 |                                                     |
|                                        |                                                     |
| Q Ruscas Actividad(es)                 |                                                     |
|                                        |                                                     |
| A A HAR A HAR A LA                     |                                                     |
| T Agregar Actividad                    |                                                     |
|                                        |                                                     |
| C Limpiar datos                        |                                                     |
|                                        |                                                     |

La segunda opción permite conocer si la persona ya ha participado de esta Estrategia y para ellos la búsqueda se debe hacer con el número de documento de identidad, de forma que ésta sea efectiva.

| Administración E. Diferencial Estrategia de Aca<br>NDRO MORENO CASTRO | mpanamiemo Med. Garantias de No Kepelicion Med. Jolistocción kep. Individual Kelomos y Keubicaciones                          |
|-----------------------------------------------------------------------|----------------------------------------------------------------------------------------------------|
| Busqueda por Actividad                                                |                                                                                                    |
| 🕅 Busqueda por persona                                                |                                                                                                    |
| Número de identificación                                              |                                                                                                    |
| Primer nombre                                                         |                                                                                                    |
| Segundo nombre                                                        |                                                                                                    |
| Primer apellido                                                       |                                                                                                    |
| Segundo apellido                                                      |                                                                                                    |
| Q Buscar Actividad(es)                                                |                                                                                                    |
| + Agregar Actividad                                                   |                                                                                                    |
| C Limpiar datos                                                       |                                                                                                    |
|                                                                       | Decisionad hu Equino Control y Socializato Dissoción do Banaración mantendintetame anu ao Consciptión 2012 All sights consend |

Los resultados de la búsqueda se verán reflejados en el costado derecho de la pantalla y se encontrarán organizados por el ID de la actividad, el cual está directamente relacionado con la fecha de creación del evento, por lo cual se establece que los eventos creados recientemente se

|                                 | INSTRUCTIVO PARA EL CARGUE Y<br>ADMINISTRACIÓN DE LA INFORMACIÓN EN LA<br>HERRAMIENTA MAARIV     | Código: 410,08,05-21          |
|---------------------------------|--------------------------------------------------------------------------------------------------|-------------------------------|
| <b>UNIDAD PARA LAS VÍCTIMAS</b> | PROCESO REPARACIÓN INTEGRAL                                                                      | Versión: 01                   |
| *                               | PROCEDIMIENTO BRINDAR ORIENTACIÓN Y                                                              | Fecha: 21/05/2019             |
|                                 | ASESORÍA PARA LA ADECUADA INVERSIÓN DE LOS<br>RECURSOS EN EL MARCO DE LAS LÍNEAS DE<br>INVERSIÓN | Página: <b>8</b> de <b>22</b> |

verán primero que los que se han creado en fechas anteriores. Los datos se verán paginados en grupos de 10 actividades.

| la Busqueda por grupo                | ld grupo             | Nombre grupo                  | Usuario creación                    | Fecha creación | Estado | Acciones |  |
|--------------------------------------|----------------------|-------------------------------|-------------------------------------|----------------|--------|----------|--|
|                                      | 18413                | DYNAMIK_C1_G10_LILIBETHPEREZ  | RAQUEL MARCELA BENAVIDES MONTENEGRO | 21/08/2016     | ACTIVO | 26       |  |
| lo grapo                             | 18412                | DYNAMIK_C1_G9_LILIBETHPEREZ   | RAQUEL MARCELA BENAVIDES MONTENEGRO | 21/08/2016     | ACTIVO | 25       |  |
|                                      | 18160                | C2_G13_DALILA PULGARIN        | DALILA MARIA PULGARIN TABARES       | 16/08/2016     | ACTIVO | 25       |  |
|                                      | 18159                | C2_G12_DALILA PULGARIN        | DALILA MARIA PULGARIN TABARES       | 16/08/2016     | ACTIVO | 25       |  |
| DIRECCION TERRITORIAL ANTIOQUIA      | 18143                | C2_G7_PAOLA BONILLA           | CLARITZA PAOLA BONILLA RIVERA       | 15/08/2016     | ACTIVO | 25       |  |
| Departamento                         | 18137                | C2_G6_PAOLA BONILLA           | CLARITZA PAOLA BONILLA RIVERA       | 15/08/2016     | ACTIVO | 25       |  |
| Seleccione el departamento           | 18057                | DYNAMIK_C1_G8_LILIBETHPEREZ   | RAQUEL MARCELA BENAVIDES MONTENEGRO | 13/08/2016     | ACTIVO | 25       |  |
| Municipio                            | - 18056              | DYNAMIK_C1_G7_LILIBETHPEREZ   | RAQUEL MARCELA BENAVIDES MONTENEGRO | 13/08/2016     | ACTIVO | 25       |  |
| •                                    | 17974                | DYNAMIK_C1_G10_LILIANABUELVAS | RAQUEL MARCELA BENAVIDES MONTENEGRO | 11/08/2016     | ACTIVO | 25       |  |
| Vorada (Corroquimiento (Parrio       | 17973                | DYNAMIK_C1_G9_LILIANABUELVAS  | RAQUEL MARCELA BENAVIDES MONTENEGRO | 11/08/2016     | ACTIVO | 25       |  |
| vereda/correguimiento/barno          | 1 2 3 4 5 6 7 8 9 10 |                               |                                     |                |        |          |  |
| Estado                               |                      |                               |                                     |                |        |          |  |
| Seleccione el estado de la actividad |                      |                               |                                     |                |        |          |  |
| Usuario Creación                     |                      |                               |                                     |                |        |          |  |
| Seleccione el usuario                |                      |                               |                                     |                |        |          |  |

Con la información que se presenta se pueden realizar tres acciones:

- <u>Ver</u>: está representado por un icono de lupa ( $\bigcirc$ ), el cual permite al usuario ver la información de la actividad, pero ésta no podrá ser editada. Los permisos para la edición de la información dependerán del rol del usuario y del estado de la actividad.
- <u>Editar</u>: está representado por un icono de lápiz ( $\swarrow$ ), el cual permite al usuario ver y editar la información. Este icono depende del rol del usuario<sup>1</sup> y el estado de la actividad.
- <u>Reporte</u>: está representado por un icono de (<sup>VCS</sup>), el cual permite, de acuerdo a la información ingresada de la actividad, generar una ventana, con un reporte gráfico de la información cargada.

De igual es posible desplegar información básica de cada uno de los grupos, haciendo uso del símbolo ( +). Éste muestra: lugar de ejecución, total de personas que se han asociado al grupo, total listas de asistencia, tipo lista, responsable, municipios cobertura, total días, total archivos.

<sup>&</sup>lt;sup>1</sup> Los enlaces nacionales no cuentan con este icono pues su rol no permite la edición de la información, mientras que los profesionales psicosociales si lo tienen.

|                                       | INSTRUCTIVO PARA EL CARGUE Y<br>ADMINISTRACIÓN DE LA INFORMACIÓN EN LA<br>HERRAMIENTA MAARIV | Código: 410,08,05-21          |
|---------------------------------------|----------------------------------------------------------------------------------------------|-------------------------------|
| UNIDAD PARA LAS VÍCTIMAS              | PROCESO REPARACIÓN INTEGRAL                                                                  | Versión: 01                   |
| •                                     | PROCEDIMIENTO BRINDAR ORIENTACIÓN Y<br>ASESORÍA PARA LA ADECUADA INVERSIÓN DE LOS            | Fecha: 21/05/2019             |
|                                       | RECURSOS EN EL MARCO DE LAS LÍNEAS DE<br>INVERSIÓN                                           | Página: <b>9</b> de <b>22</b> |
| · · · · · · · · · · · · · · · · · · · |                                                                                              |                               |

| Busqueua por grupo                             | ia grupo                                                                                                    | Nombre grupo                   | USUALID CLEACIDIT                   | Techa creación | LSLAUU | Acciones |
|------------------------------------------------|----------------------------------------------------------------------------------------------------|--------------------------------|-------------------------------------|----------------|--------|----------|
| ID grupe                                       | 18413                                                                                                    | DYNAMIK_C1_G10_LILIBETHPEREZ   | RAQUEL MARCELA BENAVIDES MONTENEGRO | 21/08/2016     | ACTIVO | 26       |
|                                                | 18412                                                                                                    | DYNAMIK_C1_G9_LILIBETHPEREZ    | RAQUEL MARCELA BENAVIDES MONTENEGRO | 21/08/2016     | ACTIVO | 26       |
|                                                | 18160                                                                                                    | C2_G13_DALILA PULGARIN         | DALILA MARIA PULGARIN TABARES       | 16/08/2016     | ACTIVO | 26       |
| Dirección territorial                          | 18159                                                                                                    | C2_G12_DALILA PULGARIN         | DALILA MARIA PULGARIN TABARES       | 16/08/2016     | ACTIVO | 26       |
| DIRECCION TERRITORIAL ANTIQUI#                 | 18143                                                                                                    | C2_G7_PAOLA BONILLA            | CLARITZA PAOLA BONILLA RIVERA       | 15/08/2016     | ACTIVO | 26       |
| Departamento                                   | 18137                                                                                                    | C2_G6_PAOLA BONILLA            | CLARITZA PAOLA BONILLA RIVERA       | 15/08/2016     | ACTIVO | 25       |
| Seleccione el departamento                     | 18057                                                                                                    | DYNAMIK_C1_G8_LILIBETHPEREZ    | RAQUEL MARCELA BENAVIDES MONTENEGRO | 13/08/2016     | ACTIVO | 25       |
| funicipio                                      | 18056                                                                                                    | DYNAMIK_C1_G7_LILIBETHPEREZ    | RAQUEL MARCELA BENAVIDES MONTENEGRO | 13/08/2016     | ACTIVO | 26       |
| · · · · · · · · · · · · · · · · · · ·          | 17974                                                                                                    | DYNAMIK_C1_G10_LILIANABUELVAS  | RAQUEL MARCELA BENAVIDES MONTENEGRO | 11/08/2016     | ACTIVO | 26       |
| (and de (O anno acciencia esta (D annia        | 17973                                                                                                    | DYNAMIK_C1_G9_LILIANABUELVAS   | RAQUEL MARCELA BENAVIDES MONTENEGRO | 11/08/2016     | ACTIVO | 25       |
| Estado<br>Seleccione el estado de la actividad | Corregimiento : C<br>Total personas : 2<br>Total listas de asi:<br>Tipo listas : .pdf<br>Responsables : 2<br>Municipios cobert<br>Total dias : 2<br>Total de Archivos | AUCASIA<br>0<br>ura : 1<br>: 3 |                                     |                |        |          |
| Usuario Creación                               |                                                                                                    |                                | 1 2 3 4 5 6 7 8 9 10                |                |        |          |
| Seleccione el usuario                          |                                                                                                    |                                |                                     |                |        |          |

Ahora bien, al ingresar a cada uno de los grupos, haciendo uso del ícono de la lupa, es posible revisar toda la información que éste contiene, en términos de las pestañas que se presentan en la siguiente imagen:

| New Busqueda por Jornada | Id jornada  | Nombre                 |             | Usuario creación               | F               | echa creación | Estado | Acciones |
|--------------------------|-------------|------------------------|-------------|--------------------------------|-----------------|---------------|--------|----------|
| M Russuda per persena    | 27161       | EREARI_C1_STEVEN_OCHOA | ۵.          | HERMAN STEVEN OCHOA CARDOZO    | 06/09/          | /2017         | ACTIVO | 10       |
| So Busqueda por persona  |             |                        |             |                                |                 |               |        |          |
| Q Buscar Jornada(s)      | Jornada Det | alle j. Responsables   | Dia Convoca | toria) Documentos Asociar P. A | sistencia Repor | te            |        |          |
| 🕇 Agregar Jornada        | Datos ba    | asicos estrategia      |             |                                |                 |               |        | _        |
| ${\cal C}$ Limpiar datos | EREA        | RI                     |             |                                |                 |               |        |          |
|                          | Nombre      | e estrategia           | EREARI      | C1_STEVEN_OCHOA                |                 |               |        |          |
|                          | Tiene lí    | mite de personas?      | SI          | Número de p                    | personas        | 20            |        |          |
|                          | Estado      |                        | ACTIVO      | ٣                              |                 |               |        |          |
|                          |             |                        | [           | 🖍 Actualizar datos             |                 |               |        |          |

Profundizando en la pestaña, Asistencia, ésta permite conocer el número y las personas que han sido asociadas, así como los niveles de malestar y recuperación para cada uno de los encuentros. Dicha información puede ser exportada a Excel para su revisión.

|  |                          | INSTRUCTIVO PARA EL CARGUE Y<br>ADMINISTRACIÓN DE LA INFORMACIÓN EN LA<br>HERRAMIENTA MAARIV     | Código: 410,08,05-21           |
|--|--------------------------|--------------------------------------------------------------------------------------------------|--------------------------------|
|  | UNIDAD PARA LAS VÍCTIMAS | PROCESO REPARACIÓN INTEGRAL                                                                      | Versión: 01                    |
|  |                          | PROCEDIMIENTO BRINDAR ORIENTACIÓN Y                                                              | Fecha: 21/05/2019              |
|  |                          | ASESORÍA PARA LA ADECUADA INVERSIÓN DE LOS<br>RECURSOS EN EL MARCO DE LAS LÍNEAS DE<br>INVERSIÓN | Página: <b>10</b> de <b>22</b> |

| 🥪 Busqueda por Jornada | Id jornada  | Nombre                 |                                                                                                    | Usuario creación             | Fecha creación                      | Estado   | Accione |
|------------------------|-------------|------------------------|----------------------------------------------------------------------------------------------------|------------------------------|-------------------------------------|----------|---------|
|                        | 27161       | EREARI_C1_STEVEN_OCHO  | A HE                                                                                                    | RMAN STEVEN OCHOA CARDOZO    | 06/09/2017                          | ACTIVO   | 15      |
| 🥪 Busqueda por persona |             |                        |                                                                                                    |                              |                                     |          |         |
|                        | Jornada Det | alle i (Responsables)  | DialConvocato                                                                                                    | ia)/Documentos)/Asociar P    | Asistencia Reporte                  |          |         |
| Q Buscar Jornada(s)    |             |                        | and the state of the state of t |                              |                                     |          |         |
| + Agregar Jornada      | Consulta    | de acciones            |                                                                                                    |                              |                                     |          |         |
| Ci Limpiar datos       | Día da      | a anti-idad            | 06/09/2017                                                                                                    | • Assián                     | ASISTENCI                           |          | -       |
|                        | Dia de      | a actividad            | 06/09/2017                                                                                                    | <ul> <li>Accion</li> </ul>   | ASISTENCIA                          | AAEVENIC |         |
|                        |             |                        |                                                                                                    | 0 p                          |                                     |          |         |
|                        |             |                        |                                                                                                    |                              |                                     |          |         |
|                        | Día         | Acción                 | Identificación                                                                                                    | Tipo identificación          | Nombre apellidos                    | Accion   | es      |
|                        | 06/09/20    | 17 ASISTENCIA A EVENTO | 1085334244                                                                                                    | CEDULA DE CIUDADANIA         | AYDEE MAYERLY CADENA ERAZO          | Ŵ        |         |
|                        | 06/09/20    | 17 ASISTENCIA A EVENTO | 1193517970                                                                                                    | CEDULA DE CIUDADANIA         | BRAYAN CASTAÑO NAVAS CASTAÑO        | Ŵ        |         |
|                        | 06/09/20    | 17 ASISTENCIA A EVENTO | 1072431259                                                                                                    | CEDULA DE CIUDADANIA         | DANIEL FERNANDO ARISTIZABAL HERRERA | Ŵ        |         |
|                        | 06/09/20    | 17 ASISTENCIA A EVENTO | 1122142602                                                                                                    | REGISTRO CIVIL DE NACIMIENTO | DANNA ISABEL HERRERA LOPEZ          | Î        |         |
|                        | 06/09/20    | 17 ASISTENCIA A EVENTO | 1085950247                                                                                                    | CEDULA DE CIUDADANIA         | DEISSY VERONICA SOLARTE PINCHAO     | Î        |         |
|                        |             |                        |                                                                                                    |                              |                                     |          |         |
|                        |             |                        |                                                                                                    | Exportar excel               |                                     |          |         |
|                        |             |                        |                                                                                                    |                              |                                     |          |         |
|                        |             |                        |                                                                                                    |                              |                                     |          |         |

#### 4.3.2 Agregar Actividad

Como ya se había mencionado, este botón habilita el formulario de datos básicos de la actividad para que el usuario lo diligencie y genere un nuevo ID de actividad. Una vez creado, se debe diligenciar cada una de las pestañas con la información requerida.

| Busqueda por Jornada |                                                  |    |
|----------------------|--------------------------------------------------|----|
| Busqueda por persona | lornada [Detalle j.] (Dia                        |    |
| Q Buscar Jornada(s)  | Datos basicos estrategia                         |    |
| + Agregar Jornada    | EREARI                                           |    |
| C Limpiar datos      |                                                  |    |
|                      | Nombre estrategia CONVIVENCIA_Y_PAZ_LINA_MENESES |    |
|                      | Tiene límite de personas? SI                     | 20 |
|                      | Estado Seleccione el estado de la v              |    |
|                      |                                                  |    |
|                      | ✓ Guardar datos                                  |    |

|   |                          | INSTRUCTIVO PARA EL CARGUE Y<br>ADMINISTRACIÓN DE LA INFORMACIÓN EN LA<br>HERRAMIENTA MAARIV     | Código: 410,08,05-21           |
|---|--------------------------|--------------------------------------------------------------------------------------------------|--------------------------------|
| 1 | UNIDAD PARA LAS VÍCTIMAS | PROCESO REPARACIÓN INTEGRAL                                                                      | Versión: 01                    |
|   |                          | PROCEDIMIENTO BRINDAR ORIENTACIÓN Y                                                              | Fecha: 21/05/2019              |
|   |                          | ASESORÍA PARA LA ADECUADA INVERSIÓN DE LOS<br>RECURSOS EN EL MARCO DE LAS LÍNEAS DE<br>INVERSIÓN | Página: <b>11</b> de <b>22</b> |

Tenga en cuenta que, para crear una actividad, es requisito diligenciar cada una de las pestañas que se habilitan, las cuales son:

- Jornada
- Detalle
- Día

La pestaña responsable no se habilita, pero el sistema creará automáticamente el responsable teniendo en cuenta el usuario que está creando la actividad con el rol del "profesional encargado".

## 4.3.3 Estrategia - Jornada

se encuentran los principales datos del grupo. Es importante que se tenga en cuenta que el campo correspondiente al número de días se va modificando de forma semanal, en la medida en la que se van realizando los diferentes encuentros.

| Normada Busqueda por Jornada |                           |                                |    |
|------------------------------|---------------------------|--------------------------------|----|
| Busqueda por persona         | Jornada Detalle j. Dia    |                                |    |
| Q Buscar Jornada(s)          | Datos basicos estrategia  |                                |    |
| + Agregar Jornada            | EREARI                    |                                |    |
| C Limpiar datos              |                           |                                |    |
|                              | Nombre estrategia         | CONVIVENCIA_Y_PAZ_LINA_MENESES |    |
|                              | Tiene límite de personas? | SI   Número de personas        | 20 |
|                              | Estado                    | ACTIVO                         |    |
|                              |                           |                                |    |
|                              |                           | ✓ Guardar datos                |    |

## 4.3.4 Detalle

En el detalle se debe dejar consignado si la estrategia es Étnica o No Étnica. En estado detalle, se debe dejar "en trámite", ya que se ingresará información hasta que el grupo se concluya y en el apartado de observación del detalle, se debe dejar consignada las características particulares de cada uno de los grupos.

|   |                          | INSTRUCTIVO PARA EL CARGUE Y<br>ADMINISTRACIÓN DE LA INFORMACIÓN EN LA<br>HERRAMIENTA MAARIV     | Código: 410,08,05-21           |
|---|--------------------------|--------------------------------------------------------------------------------------------------|--------------------------------|
| 1 | UNIDAD PARA LAS VÍCTIMAS | PROCESO REPARACIÓN INTEGRAL                                                                      | Versión: 01                    |
|   |                          | PROCEDIMIENTO BRINDAR ORIENTACIÓN Y                                                              | Fecha: 21/05/2019              |
|   |                          | ASESORÍA PARA LA ADECUADA INVERSIÓN DE LOS<br>RECURSOS EN EL MARCO DE LAS LÍNEAS DE<br>INVERSIÓN | Página: <b>12</b> de <b>22</b> |

| Busqueda por Jornada |                                                 |
|----------------------|-------------------------------------------------|
| Busqueda por persona | Jornada Detalle j. Dia                          |
| Q Buscar Jornada(s)  | Detalle Jornada                                 |
| + Agregar Jornada    | Tipo detalle ETNICO   Estado detalle EN TRAMITE |
| C Limpiar datos      | Descripción EL SUJETO ÉTNICO SOLICITA QUE       |
|                      | Caracteres requeridos 0/25                      |
|                      |                                                 |
|                      |                                                 |
|                      | ✓ Guardar datos                                 |

#### 4.3.5 Días

En esta pestaña se agregan las fechas de los días en los que se han realizado cada uno de los encuentros, detallando el lugar de realización del encuentro, la hora de inicio y la hora de finalización se cargará de forma automática teniendo en cuenta la duración de los encuentros; de igual forma, se debe consignar el número del encuentro que se está realizando, la proyección de personas que asistirán y la asistencia efectiva.

|                          | INSTRUCTIVO PARA EL CARGUE Y<br>ADMINISTRACIÓN DE LA INFORMACIÓN EN LA<br>HERRAMIENTA MAARIV | Código: 410,08,05-21           |
|--------------------------|----------------------------------------------------------------------------------------------|--------------------------------|
| UNIDAD PARA LAS VÍCTIMAS | PROCESO REPARACIÓN INTEGRAL                                                                  | Versión: 01                    |
|                          | PROCEDIMIENTO BRINDAR ORIENTACIÓN Y                                                          | Fecha: 21/05/2019              |
|                          | ASESORÍA PARA LA ADECUADA INVERSIÓN DE LOS<br>RECURSOS EN EL MARCO DE LAS LÍNEAS DE          | Página: <b>13</b> de <b>22</b> |

| 🥪 Busqueda por Jornada |                                                                               |
|------------------------|-------------------------------------------------------------------------------|
| Busqueda por persona   | ornada)(Detalle j.) Dia                                                       |
| Q Buscar Jornada(s)    | Encuentros de la Jornada                                                      |
| + Agregar Jornada      |                                                                               |
| C Limpiar datos        | Día dd/MM/yyyy Hora inicio: 4:15 PM O Hora fin: Hora inicio + 3H (Automático) |
|                        | Departamento Seleccionar el departar 🔻 Municipio 💌                            |
|                        | Dirección y/o lugar Encuentro Encuentro_1                                     |
|                        | Proyección asistencia Personas efectivas                                      |
|                        |                                                                               |
|                        |                                                                               |
|                        | ✓ Guardar datos                                                               |

## 4.3.6 Responsables

En la lista desplegable de usuario se debe seleccionar el nombre del profesional encargado del grupo y en la que se refiere al rol.

| Busqueda por Jornada | Id jornada  | Nor               | mbre                  | Usuario creación                   | Fecha c         | reación Est     | ado Accion |
|----------------------|-------------|-------------------|-----------------------|------------------------------------|-----------------|-----------------|------------|
|                      | 27161       | EREARI_C1_STEVEN_ | DCHOA HER             | AN STEVEN OCHOA CARDOZO            | 06/09/2017      | ACTIV           | D 🖉 🖉      |
| Busqueda por persona |             |                   |                       |                                    |                 |                 |            |
|                      | (lornada)(D |                   | Dia Convocatoria      | Dogumentes Acadiar D Asista        | ancia (Poporto) |                 |            |
| Q Buscar Jornada(s)  | Jornada     | Responsat         | Dia Convocatoria      | Documentos Asocial P. Asiste       | Reporte         |                 |            |
|                      | Course      | da 444 b a 14     |                       |                                    |                 |                 |            |
| 🛨 Agregar Jornada    | Grupo       | de trabajo        |                       |                                    |                 |                 |            |
| <b>A</b>             | Ident       | ificación Nom     | Apellido              | Email                              | Teléfono        | Pol             | Acciones   |
| C Limpiar datos      | 1015402     | 406 HERMAN ST     | EVEN OCHOA CARDOZO    | berman ochoa@unidadvictimas gov co | Teterono        | SUARIO CREACION | Acciones   |
|                      |             |                   |                       |                                    |                 |                 |            |
|                      |             | suario            | Seleccione el usuario | T Rol                              | Seleccione el   | rol             | •          |
|                      | 0           | Suario            |                       | . 101                              |                 |                 |            |
|                      |             |                   |                       | + Agregar responsable              |                 |                 |            |
|                      |             |                   |                       |                                    |                 |                 |            |
|                      |             |                   |                       |                                    |                 |                 |            |
|                      |             |                   |                       |                                    |                 |                 |            |
|                      |             |                   |                       |                                    |                 |                 |            |
|                      |             |                   |                       |                                    |                 |                 |            |

# 4.3.7 Documentos

|       |         | INSTRUCTIVO PARA EL CARGUE Y<br>ADMINISTRACIÓN DE LA INFORMACIÓN EN LA<br>HERRAMIENTA MAARIV     | Código: 410,08,05-21           |
|-------|---------|--------------------------------------------------------------------------------------------------|--------------------------------|
|       | ÍCTIMAS | PROCESO REPARACIÓN INTEGRAL                                                                      | Versión: 01                    |
| · · · |         | PROCEDIMIENTO BRINDAR ORIENTACIÓN Y                                                              | Fecha: 21/05/2019              |
|       |         | ASESORÍA PARA LA ADECUADA INVERSIÓN DE LOS<br>RECURSOS EN EL MARCO DE LAS LÍNEAS DE<br>INVERSIÓN | Página: <b>14</b> de <b>22</b> |

En esta pestaña se cargan los documentos soporte de cada uno de los encuentros realizados como: listas de asistencias, entrega de kits y refrigerios, así como los demás soportes establecidos en el procedimiento de la Estrategia Convivencia y Paz.

| 🥪 Busqueda por Jornada   | Id jornada   | N                      | ombre                           | Usuario creación                                        |                     | Fecha cr  | eación   | Estado   | Accione |
|--------------------------|--------------|------------------------|---------------------------------|---------------------------------------------------------|---------------------|-----------|----------|----------|---------|
|                          | 27162        | CONVIVENCIA_Y_PAZ_LIP  | NA_MENESES                      | ERMAN STEVEN OCHOA CARDOZO                              | 08/                 | 09/2017   |          | ACTIVO   | 1 19    |
| ala Busqueda por persona |              |                        |                                 |                                                         |                     |           |          |          |         |
| Q Buscar Jornada(s)      | [Jornada] De | etalle j.] Responsable | es Dia Convocatoria De          | cumentos Asociar P. Asiste                              | encia Reporte       | 2         |          |          |         |
| 🕂 Agregar Jornada        | Docum        | entos y evidencias     |                                 |                                                         |                     |           |          |          |         |
| C Limpiar datos          | Tip          | o de documento         | Seleccionar el tip              | oo de an 🔻 Fecha de exped                               | lición              | Selecci   | one el d | ía 🔻     |         |
|                          | Adj          | untar el documento     | Seleccionar arch                | ivo No se eligió archivo                                |                     |           |          |          |         |
|                          |              | Q Buscar archivo       | s <b>+</b>                      | Agregar archivo                                         | C                   | Limpiar d | atos     |          |         |
|                          |              | Usuario                | Nombre archivo                  | Tipo archivo                                            | Fecha<br>expediciór | Acci      | ones     | Estado   |         |
|                          | HER          | MAN STEVEN OCHOA       | 27162_8_08-09-2017H12-23-<br>07 | LISTADO DE ASISTENCIA (.pdf)                            | 23/08/2017          | Ŧ         | â        | X        | 1       |
|                          | HER          | MAN STEVEN OCHOA       | 27162_15_08-09-2017H12-24<br>34 | REGISTRO FOTOGRÁFICO (.pdf)                             | 23/08/2017          | Ŧ         | â        | X        |         |
|                          | HER          | MAN STEVEN OCHOA       | 27162_27_08-09-2017H12-25<br>05 | <ul> <li>CONSENTIMIENTO INFORMADO<br/>(.pdf)</li> </ul> | 23/08/2017          | Ŧ         | â        | X        | 1       |
|                          | HER          | MAN STEVEN OCHOA       | 27162 70 08-09-2017H12-25       | INFORME IORNADA ( pdf)                                  | 22/08/2017          | 1         | *        | $\nabla$ |         |

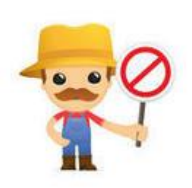

<u>Recuerde:</u> utilice siempre los documentos y formatos actualizados, que pertenecen al procedimiento de la Orientación a la inversión adecuada de los recursos, si tiene alguna duda puede contactar a su enlace nacional.

Los formatos cargados como evidencia deben estar diligenciados con letra legible, sin tachones o enmendaduras, los logos no pueden ser alterados ni modificados. Al escanear los soportes verifique que no queden cortados y correspondan a la actividad que se menciona, de igual manera verifique que las fechas corresponden a la actividad que van a soportar. Las actividades que no tienen soportes no son contabilizadas en el informe de gestión consolidado por el equipo de Control y Seguimiento, lo cual se ve reflejado en el cumplimiento de las metas.

#### 4.3.8 Asociar Personas

Aquí se busca a las personas que van a hacer parte del grupo usando la cédula o los nombres. Si la persona no está en la base de datos, ésta se debe enviar el correo del enlace nacional psicosocial quien realizará, el trámite con el equipo de Control y Seguimiento para que se verifique con las bases del RUV y se carguen estas personas en el sistema.

|                          | INSTRUCTIVO PARA EL CARGUE Y<br>ADMINISTRACIÓN DE LA INFORMACIÓN EN LA<br>HERRAMIENTA MAARIV     | Código: 410,08,05-21           |
|--------------------------|--------------------------------------------------------------------------------------------------|--------------------------------|
| UNIDAD PARA LAS VÍCTIMAS | PROCESO REPARACIÓN INTEGRAL                                                                      | Versión: 01                    |
| <br>                     | PROCEDIMIENTO BRINDAR ORIENTACIÓN Y                                                              | Fecha: 21/05/2019              |
|                          | ASESORÍA PARA LA ADECUADA INVERSIÓN DE LOS<br>RECURSOS EN EL MARCO DE LAS LÍNEAS DE<br>INVERSIÓN | Página: <b>15</b> de <b>22</b> |

| 🥬 Busqueda por Jornada | Id jorna | ida                 | Nombre                   | Us                  | uario creación       | Fecha creación | Estado | Acciones |
|------------------------|----------|---------------------|--------------------------|---------------------|----------------------|----------------|--------|----------|
|                        | 2716     | 2 CONVIVENCIA_Y     | _PAZ_LINA_MENESES        | HERMAN STEVEN O     | OCHOA CARDOZO        | 08/09/2017     | ACTIVO | 10       |
| Busqueda por persona   |          |                     |                          |                     |                      |                |        |          |
| Q Buscar Jornada(s)    | Jornad   | a Detalle j. Resp   | onsables Dia Convoc      | atoria Documentos A | sociar P. Asistencia | Reporte        |        |          |
|                        |          |                     |                          |                     |                      |                |        |          |
| + Agregar Jornada      | As       | ociar personas      |                          |                     |                      |                |        |          |
|                        |          |                     |                          |                     |                      |                |        |          |
| C Limpiar datos        | S        | Seleccione día para | a validación de pre-requ | uisitos             | Seleccione el día    | T              |        |          |
|                        |          |                     |                          |                     | Seleccione el día    |                |        |          |
|                        |          |                     |                          | l                   | 23/00/2017           |                |        |          |
|                        |          |                     |                          |                     |                      |                |        |          |
|                        |          |                     |                          |                     |                      |                |        |          |

Jornada Detalle j. Responsables Dia Convocatoria Documentos Asociar P. Asistencia Reporte

| Asociar personas               |                            |                         |                                   |
|--------------------------------|----------------------------|-------------------------|-----------------------------------|
| Seleccione día para validación | de pre-requisitos          | 23/08/2017 •            | [⊘Ok]                             |
| Identificación                 |                            | Tipo identificación     | Seleccione tipo document <b>*</b> |
| Primer nombre                  | andres                     | Segundo nombre          |                                   |
| Primer apellido                | perez                      | Segundo apellido        |                                   |
| Departamento de residencia     | Seleccione el departamen v | Municipio de residencia | •                                 |
| Dirección de residencia        |                            | Barrio de residencia    |                                   |
| Email                          | jane.doe@example.com       | Teléfono                | 1234567-3017654321-98765          |
|                                | ■No aplica                 |                         |                                   |
| Sexo                           | Seleccione el sexo 🔻       | Fecha de nacimiento     | (dd/mm/aaaa)                      |
| Estado civil                   | SELECCIONE •               | Orientación sexual      | Seleccione •                      |
| Identidad de genero            | Seleccione •               | Etnia                   | Seleccione etnia                  |

Así mismo y de encontrar a la persona, la herramienta permite actualizar los datos básicos de contacto.

|                          | INSTRUCTIVO PARA EL CARGUE Y<br>ADMINISTRACIÓN DE LA INFORMACIÓN EN LA<br>HERRAMIENTA MAARIV     | Código: 410,08,05-21           |
|--------------------------|--------------------------------------------------------------------------------------------------|--------------------------------|
| UNIDAD PARA LAS VÍCTIMAS | PROCESO REPARACIÓN INTEGRAL                                                                      | Versión: 01                    |
| <br>                     | PROCEDIMIENTO BRINDAR ORIENTACIÓN Y                                                              | Fecha: 21/05/2019              |
|                          | ASESORÍA PARA LA ADECUADA INVERSIÓN DE LOS<br>RECURSOS EN EL MARCO DE LAS LÍNEAS DE<br>INVERSIÓN | Página: <b>16</b> de <b>22</b> |

| Salir       | Administración CyS Dir.Reparacíon | E. Diferencial Eqp.Psicosocial Esc.Reparaciones JyP Med.   | Satisfacción Prg.Acompañamiento | Rep.Colectiva Rep.Individual RRTT SIG |
|-------------|-----------------------------------|------------------------------------------------------------|---------------------------------|---------------------------------------|
| JOSE MIGUEL | ACOSTA IMBACH                     |                                                            |                                 |                                       |
|             |                                   | Alerta                                                     | X                               |                                       |
|             | Q Buscar estrategia(s)            |                                                            |                                 |                                       |
|             |                                   |                                                            |                                 |                                       |
|             |                                   | Des feuers unifierus las detes de la normana u de compañía | accorio activaticatas           |                                       |
|             | 🕂 Agregar estrategia              | Por favor verifique los datos de la persona y de ser ne    | ecesario actualicelos.          |                                       |
|             |                                   |                                                            |                                 |                                       |
|             | C Limpiar datos                   |                                                            |                                 |                                       |
|             | C Limplar datos                   | _                                                          |                                 | CEDULA DE CIUDAD. Y                   |
|             |                                   |                                                            | cerrar                          |                                       |
|             |                                   |                                                            |                                 |                                       |
|             |                                   |                                                            |                                 |                                       |
|             |                                   | Primer apellido                                            | Segundo apellido                | NOY                                   |

Tenga en cuenta que solo se agregará una vez la persona en la pestaña de "Asociar personas" y los datos que debe incluir para cada uno de los encuentros serán:

| Seleccione            |            |  |
|-----------------------|------------|--|
| ASISTENCIA A EVENTO   |            |  |
| ✓Actualizar y Asociar | 20/02/2019 |  |
|                       |            |  |

Para el correcto diligenciamiento de la información es importante tener en cuenta los siguientes tips:

- Realice las búsquedas de las personas solo por el número de identificación.
- Si usted trata de asociar una persona, con el número de identificación que pertenece a otra, el sistema no lo permitirá guardar dichos datos y arrojará un mensaje de error.
- En la variable de teléfono se pueden dejar consignados varios números, los cuales deben ir separados con un guion, de forma que estos puedan diferenciarse.

| 3-3697852 |
|-----------|
| [         |

#### 4.3.9 Asistencia

Se realiza la búsqueda de las personas que ya anteriormente fueron asociadas al grupo y se señalan los siguientes campos: asistencia, niveles de malestar y recuperación.

En caso de que las personas no participen en un evento se debe diligenciar el formato de seguimiento a llamadas y marcar en la herramienta el motivo de la inasistencia (subir el formato

|                          | INSTRUCTIVO PARA EL CARGUE Y<br>ADMINISTRACIÓN DE LA INFORMACIÓN EN LA<br>HERRAMIENTA MAARIV     | Código: 410,08,05-21           |
|--------------------------|--------------------------------------------------------------------------------------------------|--------------------------------|
| UNIDAD PARA LAS VÍCTIMAS | PROCESO REPARACIÓN INTEGRAL                                                                      | Versión: 01                    |
| <br>                     | PROCEDIMIENTO BRINDAR ORIENTACIÓN Y                                                              | Fecha: 21/05/2019              |
|                          | ASESORÍA PARA LA ADECUADA INVERSIÓN DE LOS<br>RECURSOS EN EL MARCO DE LAS LÍNEAS DE<br>INVERSIÓN | Página: <b>17</b> de <b>22</b> |

en la parte de documentos). Una vez establecido el contacto con la persona, el profesional debe dejar el registro de este. Si por alguna razón la persona manifiesta que no desea participar en La Estrategia, el profesional debe incluir en el Formato de llamadas, la razón que manifestó la víctima para su no participación. Si la persona manifestó que se vincularía a La Estrategia y no asiste a uno de los encuentros el profesional debe realizar la respectiva llamada de seguimiento y diligenciar nuevamente el Formato de llamadas, en el cual dejará la evidencia de lo dicho por la víctima frente a su inasistencia. El equipo de Control y Seguimiento incluirá en el informe de gestión, un apartado que permita revisar el nivel de inasistencia de las personas, incluyendo las razones de esta.

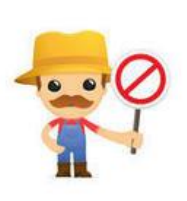

<u>NOTA</u>: una vez la víctima ha sido contactada, para participar en los encuentros de La Estrategia, el profesional debe informar y dejar evidencia, frente a aquellas personas que han manifestado que ya no desean participar en la estrategia. Es indispensable dejar el soporte de aquellas personas que ya no deseen vincularse a La Estrategia o aquellas que no regresen a los encuentros.

Se tiene la posibilidad de marcar kit y refrigerio de acuerdo a lo realizado en el encuentro, esta información debe ser la misma que está contenida en las evidencias del listado de asistencia.

|   |                          | INSTRUCTIVO PARA EL CARGUE Y<br>ADMINISTRACIÓN DE LA INFORMACIÓN EN LA<br>HERRAMIENTA MAARIV     | Código: 410,08,05-21           |
|---|--------------------------|--------------------------------------------------------------------------------------------------|--------------------------------|
| 1 | UNIDAD PARA LAS VÍCTIMAS | PROCESO REPARACIÓN INTEGRAL                                                                      | Versión: 01                    |
|   |                          | PROCEDIMIENTO BRINDAR ORIENTACIÓN Y                                                              | Fecha: 21/05/2019              |
|   |                          | ASESORÍA PARA LA ADECUADA INVERSIÓN DE LOS<br>RECURSOS EN EL MARCO DE LAS LÍNEAS DE<br>INVERSIÓN | Página: <b>18</b> de <b>22</b> |

| Seleccione un día                  | ¥        |          |            |                    |         |                          |    |             |   |
|------------------------------------|----------|----------|------------|--------------------|---------|--------------------------|----|-------------|---|
| Nombres y apellidos                | Asistenc | ia Kit F | Refrigerio | Promedi<br>malesta | io<br>r | Promedio<br>recuperaciór | h  | Inasistenci | а |
| LUZ MARINA AGUIRRE<br>COLMENARES   |          |          |            | Seleccione         | •       | Seleccione               | •  | Seleccione  |   |
| LEIDY ROCIO AMAYA CHACON           | 0        |          |            | Seleccione         | •       | Seleccione               | •  | Seleccione  |   |
| OSTILIO BERNAL BERNAL              |          |          |            | Seleccione         | •       | Seleccione               | •  | Seleccione  |   |
| HECTOR BERNAL HOLGUIN              | 0        |          |            | Seleccione         | •       | Seleccione               | •  | Seleccione  |   |
| JOSE ANCELMO CRUZ<br>MORENO        |          |          |            | Seleccione         | •       | Seleccione               | •  | Seleccione  |   |
| FLOR ELVIA CRUZ SANCHEZ            |          |          |            | Seleccione         | •       | Seleccione               | •  | Seleccione  |   |
| PEDRO ESMARAGDO DIAZ<br>BERNAL     |          |          |            | Seleccione         | •       | Seleccione               | •  | Seleccione  |   |
| GUILLERMINA LOBATON<br>BELTRAN     | 0        |          |            | Seleccione         | •       | Seleccione               | •  | Seleccione  |   |
| JAVIER LOPEZ MONTAÑA               |          |          |            | Seleccione         | •       | Seleccione               | •  | Seleccione  |   |
| ADELMA MORENO PARRA                |          |          |            | Seleccione         | •       | Seleccione               | •  | Seleccione  |   |
| CLAUDIA PATRICIA PAEZ<br>BOHORQUEZ |          |          |            | Seleccione         | •       | Seleccione               | •  | Seleccione  |   |
| JORGE EDUARDO PAEZ<br>SALAMANCA    |          |          |            | Seleccione         | •       | Seleccione               | •  | Seleccione  |   |
| ILDEFONSO PEDRAOS                  |          |          |            | Seleccione         | •       | Seleccione               | •  | Seleccione  |   |
| NUBIA VICTORIA SUAREZ              |          |          |            | Seleccione         | •       | Seleccione               | •  | Seleccione  |   |
|                                    | -        |          |            | Calacciana         | Ť       | Colocciono               | -1 | Calessiana  |   |

# 4.3.10 Reporte

Esta pestaña permite realizar consultas de las actividades realizadas en el grupo. Esto no corresponde a las **CIFRAS OFICIALES**, si no a información general para el profesional.

Visión general del módulo al ingresar el usuario

|   |                          | INSTRUCTIVO PARA EL CARGUE Y<br>ADMINISTRACIÓN DE LA INFORMACIÓN EN LA<br>HERRAMIENTA MAARIV     | Código: 410,08,05-21           |
|---|--------------------------|--------------------------------------------------------------------------------------------------|--------------------------------|
| 1 | UNIDAD PARA LAS VÍCTIMAS | PROCESO REPARACIÓN INTEGRAL                                                                      | Versión: 01                    |
|   |                          | PROCEDIMIENTO BRINDAR ORIENTACIÓN Y                                                              | Fecha: 21/05/2019              |
|   |                          | ASESORÍA PARA LA ADECUADA INVERSIÓN DE LOS<br>RECURSOS EN EL MARCO DE LAS LÍNEAS DE<br>INVERSIÓN | Página: <b>19</b> de <b>22</b> |

|                             | Convivencia y Paz - Encuesta Pre |
|-----------------------------|----------------------------------|
| Busqueda Encuesta Pre       |                                  |
| Número de identificación    |                                  |
| Rimer nembre                |                                  |
|                             |                                  |
| Segundo nombre              |                                  |
| Dimer anallida              |                                  |
|                             |                                  |
| Segundo apellido            |                                  |
| Departemento PuP            |                                  |
| Seleccionar el departamento |                                  |
| Municipio RyR               |                                  |
|                             |                                  |
| Q Buscar                    |                                  |
| C Limpiar                   |                                  |
|                             |                                  |

Criterios de búsqueda para especificar una persona

|                             | Conviver                          | icia y Paz - Encuesta Pre | 3                   |                    |                       |  |
|-----------------------------|-----------------------------------|---------------------------|---------------------|--------------------|-----------------------|--|
| Busqueda Encuesta Pre       |                                   |                           |                     |                    |                       |  |
| Número de identificación    |                                   |                           |                     |                    |                       |  |
| 1067933440                  |                                   |                           |                     |                    |                       |  |
| Primer nombre               |                                   |                           |                     |                    |                       |  |
| Segundo nombre              |                                   |                           |                     |                    |                       |  |
| Primer apellido             |                                   |                           |                     |                    |                       |  |
| Segundo apellido            |                                   |                           |                     |                    |                       |  |
| Departamento RvR            |                                   |                           |                     |                    |                       |  |
| Seleccionar el departamento |                                   |                           |                     |                    |                       |  |
| Municipio RyR               |                                   |                           |                     |                    |                       |  |
|                             |                                   |                           |                     |                    |                       |  |
| Q, Buscar                   |                                   |                           |                     |                    |                       |  |
| C Limpiar                   |                                   |                           |                     |                    |                       |  |
| C Limpiar                   | nuino Control y Sequimiento Direc | ción de Renaración maariy | @unidadvictimas gov | co Convright @ 201 | 3 All rights reserved |  |

|   |                          | INSTRUCTIVO PARA EL CARGUE Y<br>ADMINISTRACIÓN DE LA INFORMACIÓN EN LA<br>HERRAMIENTA MAARIV     | Código: 410,08,05-21           |
|---|--------------------------|--------------------------------------------------------------------------------------------------|--------------------------------|
|   | UNIDAD PARA LAS VÍCTIMAS | PROCESO REPARACIÓN INTEGRAL                                                                      | Versión: 01                    |
| - |                          | PROCEDIMIENTO BRINDAR ORIENTACIÓN Y                                                              | Fecha: 21/05/2019              |
|   |                          | ASESORÍA PARA LA ADECUADA INVERSIÓN DE LOS<br>RECURSOS EN EL MARCO DE LAS LÍNEAS DE<br>INVERSIÓN | Página: <b>20</b> de <b>22</b> |

El resultado de búsqueda da la posibilidad de adjuntar el documento de evidencia de la encuesta pre.

| Busqueda Encuesta Pre       |   | ld       | Identificación | Tipo identificación  | Destinatario            | Departamento Correspondencia | Municipio Correspondencia | Accion |
|-----------------------------|---|----------|----------------|----------------------|-------------------------|------------------------------|---------------------------|--------|
| Número de identificación    |   | 11645636 | 1067933440     | CEDULA DE CIUDADANIA | OSNAIDER ORTIZ MARTINEZ | CORDOBA                      | MONTERIA                  | 1      |
| 1067933440                  |   |          |                |                      |                         |                              |                           |        |
| Primer nombre               |   |          |                |                      | 🗹 Cargar enci           | uesta                        |                           |        |
|                             |   |          |                |                      |                         |                              |                           |        |
| Segundo nombre              |   |          |                |                      |                         |                              |                           |        |
| Primer apellido             |   |          |                |                      |                         |                              |                           |        |
| Segundo apellido            |   |          |                |                      |                         |                              |                           |        |
| Departamento RyR            |   |          |                |                      |                         |                              |                           |        |
| Seleccionar el departamento | • |          |                |                      |                         |                              |                           |        |
| Municipio RyR               |   |          |                |                      |                         |                              |                           |        |
|                             | • |          |                |                      |                         |                              |                           |        |
|                             |   |          |                |                      |                         |                              |                           |        |
| Q Buscar                    |   |          |                |                      |                         |                              |                           |        |
|                             |   |          |                |                      |                         |                              |                           |        |

Acciones

Se hablita una ventana emergente al dar click sobre el icono (🔎)

|                          | INSTRUCTIVO PARA EL CARGUE Y<br>ADMINISTRACIÓN DE LA INFORMACIÓN EN LA<br>HERRAMIENTA MAARIV     | Código: 410,08,05-21           |
|--------------------------|--------------------------------------------------------------------------------------------------|--------------------------------|
| UNIDAD PARA LAS VÍCTIMAS | PROCESO REPARACIÓN INTEGRAL                                                                      | Versión: 01                    |
| <br>                     | PROCEDIMIENTO BRINDAR ORIENTACIÓN Y                                                              | Fecha: 21/05/2019              |
|                          | ASESORÍA PARA LA ADECUADA INVERSIÓN DE LOS<br>RECURSOS EN EL MARCO DE LAS LÍNEAS DE<br>INVERSIÓN | Página: <b>21</b> de <b>22</b> |

| (i) 172.20.210.39:8090/N | Modulos/Psicosocial/Adjuntar_archivos_encuesta_pre                                                                    | e.aspx?ID_P=MTE2NDU2MzY= |   | Q |
|--------------------------|----------------------------------------------------------------------------------------------------|--------------------------|---|---|
|                          | Doce                                                                                                    | umentación               |   |   |
|                          | Tipo de documento Selecciona<br>Fecha de expedición dd/mm/yyyy<br>Adjuntar el documento Seleccionar<br>Buscar Guardar | r el tipo de documento   | • |   |
|                          |                                                                                                    |                          |   |   |

Recuerde que es importante habilitar la posibilidad de ventanas emergentes en su navegador para la aplicación MAARIV.

Al dar clic sobre el botón ( Cargar encuesta ) se habilitará la encuesta pre con las preguntas previamente establecidas.

|   |                          | INSTRUCTIVO PARA EL CARGUE Y<br>ADMINISTRACIÓN DE LA INFORMACIÓN EN LA<br>HERRAMIENTA MAARIV     | Código: 410,08,05-21           |
|---|--------------------------|--------------------------------------------------------------------------------------------------|--------------------------------|
| 1 | UNIDAD PARA LAS VÍCTIMAS | PROCESO REPARACIÓN INTEGRAL                                                                      | Versión: 01                    |
| - |                          | PROCEDIMIENTO BRINDAR ORIENTACIÓN Y                                                              | Fecha: 21/05/2019              |
|   |                          | ASESORÍA PARA LA ADECUADA INVERSIÓN DE LOS<br>RECURSOS EN EL MARCO DE LAS LÍNEAS DE<br>INVERSIÓN | Página: <b>22</b> de <b>22</b> |
|   |                          |                                                                                                  |                                |

|                                                                                                    | ENCUESTA PI                         | RE                                   |                       |
|----------------------------------------------------------------------------------------------------|-------------------------------------|--------------------------------------|-----------------------|
| No se encontraron registros ain                                                                                                    | nacenados!.                         |                                      |                       |
|                                                                                                    | Seleccione las solicitude           | s pertinentes                        |                       |
| Tipo de Registro/Solicitud/Tramite                                                                                                    | Fecha de Registro/Solicitud/Tramite | Estado de Registro/Solicitud/Tramite | Observaciones         |
| PRE - 01. Actualmente su nivel de confianza en<br>el Estado es                                                                                  | dd/mm/yyyy                          | Seleccionar estado 🔹                 | 200 caracteres máximo |
| PRE - 02. En su vida cotidiana qué tan freouente<br>es que usted use alguna formartécnica o<br>actividades para manejar el ciolor/sufrimiento   | dd/mm/yyyy                          | Seleccionar estado 🔻                 | 200 caracteres máximo |
| PRE - 03. Señale de las siguientes opciones, la<br>que utiliza con mayor frecuencia para enfrentar<br>los momentos de dolor o sufrimiento       | dd/mm/yyyy                          | Seleccionar estado 🔻                 | 200 caracteres máximo |
| PRE - 04. Señale de las siguientes, la segunda<br>opción que utiliza con mayor frecuencia para<br>enfrentar los momentos de dolor o sufrimiento | dd/mm/yyyy                          | Seleccionar estado 🔻                 | 200 caracteres máximo |
| PRE - 05. Señale de las siguientes, la tercer<br>opción que utiliza con mayor frecuencia para<br>enfrentar los momentos de dolor o sufrimiento  | dd/mm/yyyy                          | Seleccionar estado 🔻                 | 200 caracteres máximo |
| PRE - 06. De 1 a 5 que tantas fortalezas y<br>habilidades considera usted que tiene para<br>enfrentar la vida                                   | dd/mm/yyyy                          | Seleccionar estado 🔹                 | 200 caracteres máximo |
| PRE - 07. De las siguientes fortalezas y<br>habilidades señale cuáles considera que usted<br>tiene (SABER ESCUCHAR)                             | dd/mm/yyyy                          | Seleccionar estado 🔻                 | 200 caracteres máximo |
| PRE - 08. De las siguientes fortalezas y<br>habilidades señale cuáles considera que usted<br>tiene (SABER REFLEXIONAR)                          | dd/mm/yyyy                          | Seleccionar estado 🔹                 | 200 caracteres máximo |
| PRE - 10. De las siguientes fortalezas y<br>habilidades señale cuáles considera que usted<br>tiene (SER DISCIPLINADO)                           | dd/mm/yyyy                          | Seleccionar estado 🔻                 | 200 caracteres máximo |
| PRE - 11. De las siguientes fortalezas y<br>habilidades señale cuáles considera que usted<br>tiene (SABER PLANEAR)                              | dd/mm/yyyy                          | Seleccionar estado 🔹                 | 200 caracteres máximo |
| PRE - 12. De las siguientes fortalezas y<br>habilidades señale cuáles considera que usted<br>tiene (PEDIR AYUDA)                                | dd/mm/yyyy                          | Seleccionar estado 🔻                 | 200 caracteres máximo |
| PRE - 13. Indique para la siguiente palabra que<br>tan identificado (a) se siente (Ciudadano)                                                   | dd/mm/yyyy                          | Seleccionar estado                   | 200 caracteres máximo |
| PRE - 14. Indique para la siguiente palabra que                                                                                                 | dd/mm/yyyy                          | Seleccionar estado 🔹                 | 200 caracteres máximo |

| Día de la actividad |                     | 06/09/2017     | •                   | <ul> <li>Acción</li> </ul> |                                   | ASISTENCIA A EVENTO 🔻 |  |
|---------------------|---------------------|----------------|---------------------|----------------------------|-----------------------------------|-----------------------|--|
|                     |                     |                |                     |                            |                                   |                       |  |
|                     |                     |                | <b>Q</b> Buscar     | acciones                   |                                   |                       |  |
| Día                 | Acción              | Identificación | Tipo identif        | icación                    | Nombre apellidos                  | Acciones              |  |
| 06/09/2017          | ASISTENCIA A EVENTO | 1085334244     | CEDULA DE CIUDADAI  | NIA                        | AYDEE MAYERLY CADENA ERAZO        | Ŵ                     |  |
| 06/09/2017          | ASISTENCIA A EVENTO | 1193517970     | CEDULA DE CIUDADA   | NIA                        | BRAYAN CASTAÑO NAVAS CASTAÑO      | Î                     |  |
| 06/09/2017          | ASISTENCIA A EVENTO | 1072431259     | CEDULA DE CIUDADAI  | NIA                        | DANIEL FERNANDO ARISTIZABAL HERRE | RA 🗊                  |  |
| 06/09/2017          | ASISTENCIA A EVENTO | 1122142602     | REGISTRO CIVIL DE N | ACIMIENTO                  | DANNA ISABEL HERRERA LOPEZ        | Î                     |  |
| 06/09/2017          | ASISTENCIA A EVENTO | 1085950247     | CEDULA DE CIUDADA   | NIA                        | DEISSY VERONICA SOLARTE PINCHAO   | Ē                     |  |

# Anexo 1 Control de cambios

| Versión | Fecha      | Descripción de la modificación |
|---------|------------|--------------------------------|
| V1      | 21/05/2019 | Creación del instructivo       |